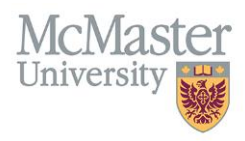

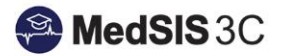

## USER MANUAL – HOW TO RUN AN ATTENDANCE REPORT

**TARGET AUDIENCE: ADMINISTRATORS** 

Updated June 21, 2024

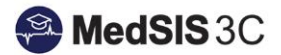

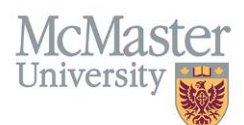

## **EVENT MANAGER – CREATE A TEMPLATE**

To generate an attendance report from MedSIS, you will need to go to the Event Manager and then select the Exports function on the left-hand side menu.

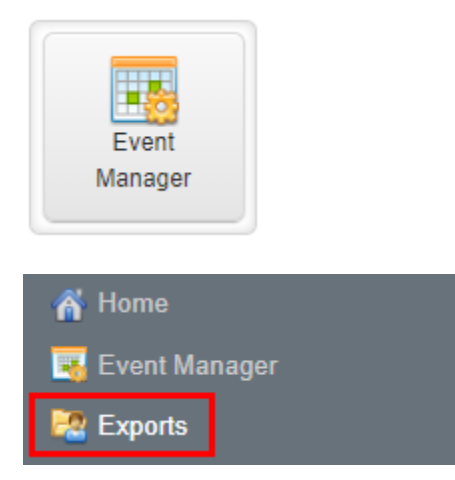

Once you have selected the Exports function, make sure you have entered in the Destination as a "Download" and the File Type as an "Excel." Once you have selected these options, click preview at the bottom right-hand corner of the page.

| Q Search          | ≡ Exports                                   | × Not Scheduled |
|-------------------|---------------------------------------------|-----------------|
| Attendance Record | Configuration Execution Log                 |                 |
|                   |                                             |                 |
|                   | Export Type: Event Attendance Status Export |                 |
|                   | Condition Inset: Condition                  |                 |
|                   | Export One Time: NO                         |                 |
|                   |                                             |                 |
|                   | Destination: Download                       |                 |
|                   | File Type: Excel                            |                 |
|                   | Hide Header: NO                             |                 |
|                   | File Name:                                  |                 |
|                   |                                             |                 |
|                   |                                             |                 |
|                   |                                             |                 |
|                   |                                             |                 |
|                   |                                             |                 |
|                   |                                             |                 |
|                   |                                             |                 |
|                   |                                             |                 |
|                   |                                             |                 |
|                   |                                             | _               |
|                   | + New Config Save Config                    | 🕈 Run           |

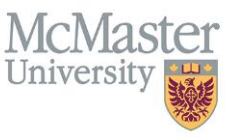

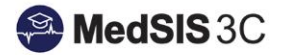

| Home > Event Manager > <b>Expor</b> | S                 |                              |                     |                        |                                  |                     |          |
|-------------------------------------|-------------------|------------------------------|---------------------|------------------------|----------------------------------|---------------------|----------|
| Exports                             |                   |                              |                     |                        |                                  |                     |          |
|                                     |                   |                              |                     |                        |                                  |                     |          |
| All Data                            |                   |                              |                     |                        |                                  |                     |          |
| ▼ Filter                            |                   | Show Selected                |                     |                        |                                  |                     | -        |
| User Role                           | •                 |                              |                     |                        |                                  |                     |          |
| Last Name                           |                   |                              |                     |                        |                                  |                     |          |
| First Name                          |                   |                              | Student ^<br>Number | Learner ^<br>Program _ | Base ^<br>Location               | Training ^<br>Level | Event    |
| - Email                             |                   |                              | 001082354           | Internal               | Hamilton                         | PGY2                | AHD - PO |
| Student Number                      |                   |                              |                     | Medicine               | Region                           |                     |          |
| Learner Program                     |                   |                              |                     |                        |                                  | 2010                |          |
| Base Location                       |                   |                              | 400046708           | Internal<br>Medicine   | Hamilton<br>Region               | PGY2                | CBL-B: N |
| Training Level                      |                   |                              |                     |                        | [HAMILTON]                       |                     |          |
| Event                               |                   |                              | 001467829           | Internal               | Hamilton                         | PGY3                | CBL-B: N |
| Event Template                      |                   |                              |                     | Medicine               | Region                           |                     |          |
| Event Program                       |                   |                              |                     |                        |                                  | 2014                |          |
| Topic                               | •                 |                              | 001466921           | Internal<br>Medicine   | Region                           | PGY1                | AHD - PO |
| 🥒 Clear                             |                   | ✓ Apply X Close              |                     |                        | [HAMILTON]                       |                     |          |
| Learner Alfedaghi                   | Ahmad S. S.<br>M. | ahmad.alfedaghi@medportal.ca | 400060367           | Internal<br>Medicine   | Hamilton<br>Region<br>[HAMILTON] | PGY2                | AHD - PO |

From there, select –All Data—to filter the report to your specifications.

Once you have filtered your report, select the learners and Export.

| Exports                                                                                                    | ← Back                     |
|----------------------------------------------------------------------------------------------------|----------------------------|
| Learner Program Internal Medicine Event Program Internal Medicine                                                                                                    |                            |
| $\equiv$ Data Preview                                                                                                    | Total: 38346               |
| Search:                                                                                                    | <ul> <li>Export</li> </ul> |
| User Role Last Name First Name Email Email Student Learner Program Base Location Level Level Event Event Program Training Level Vert Program Training Level Training Level Training Training Tra | Time To                    |

## **QUESTIONS?**

If you have any questions or difficulties with this process, please submit them through our ticketing system.

To submit a ticket, please visit medsishelp.mcmaster.ca

User Guide: How to Submit a Ticket